# REMATRÍCULA ONLINE TUTORIAL PARA AS FAMÍLIAS

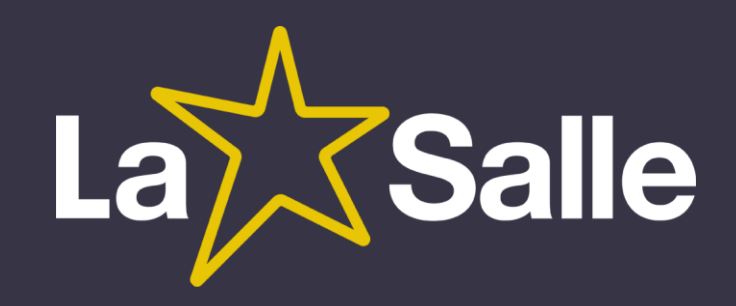

#### Como acessar

Pelo Site do Colégio na opção:

Acesso Restrito\Portal do Aluno\Rematrícula Online

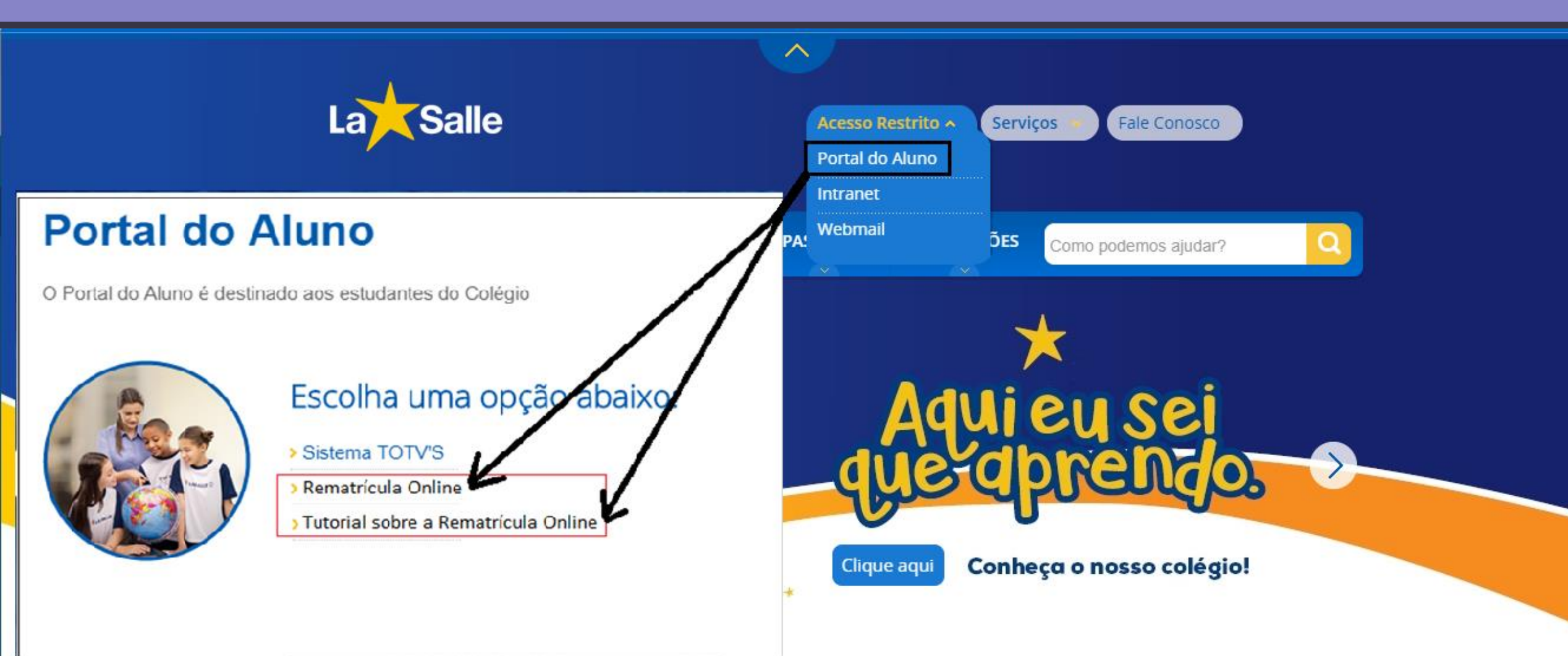

# Tela de Login Para o Responsável Financeiro

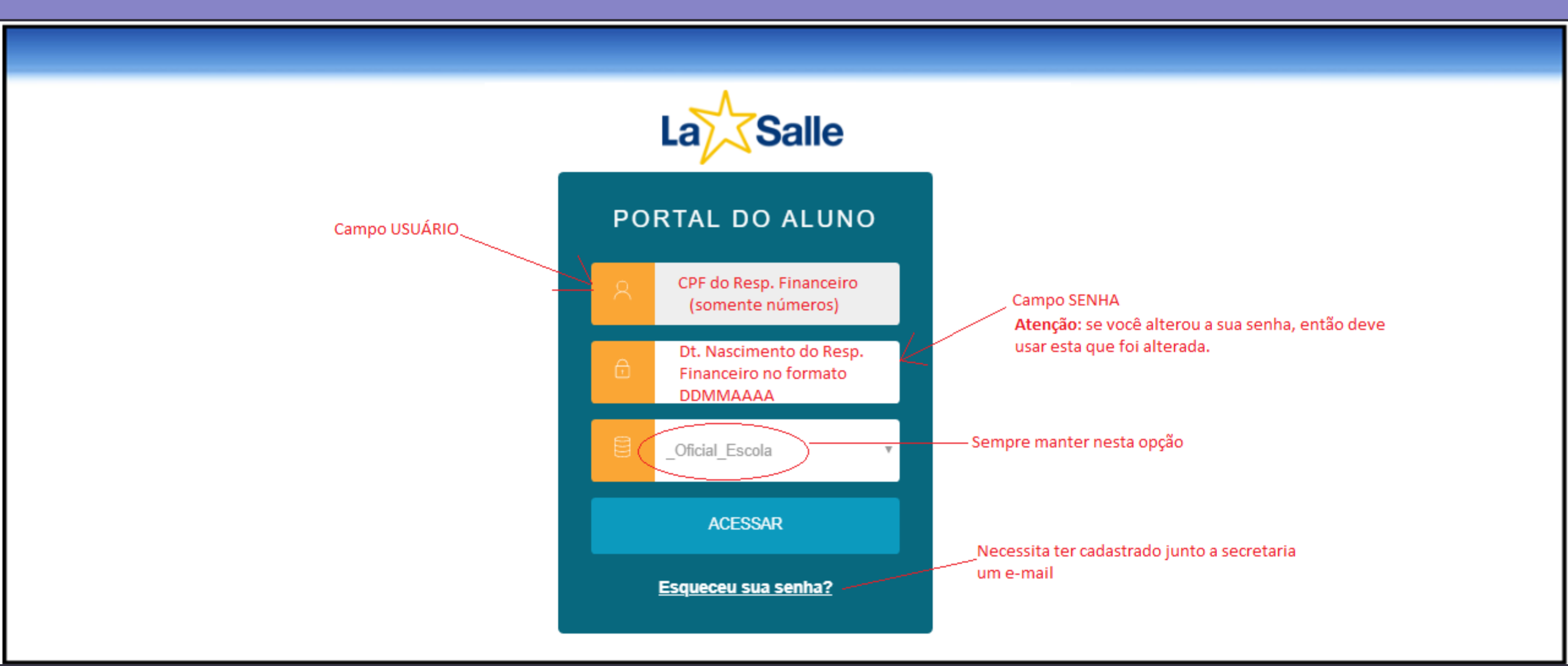

Tela principal com demais funcionalidades Liberadas conforme a permissão de acesso

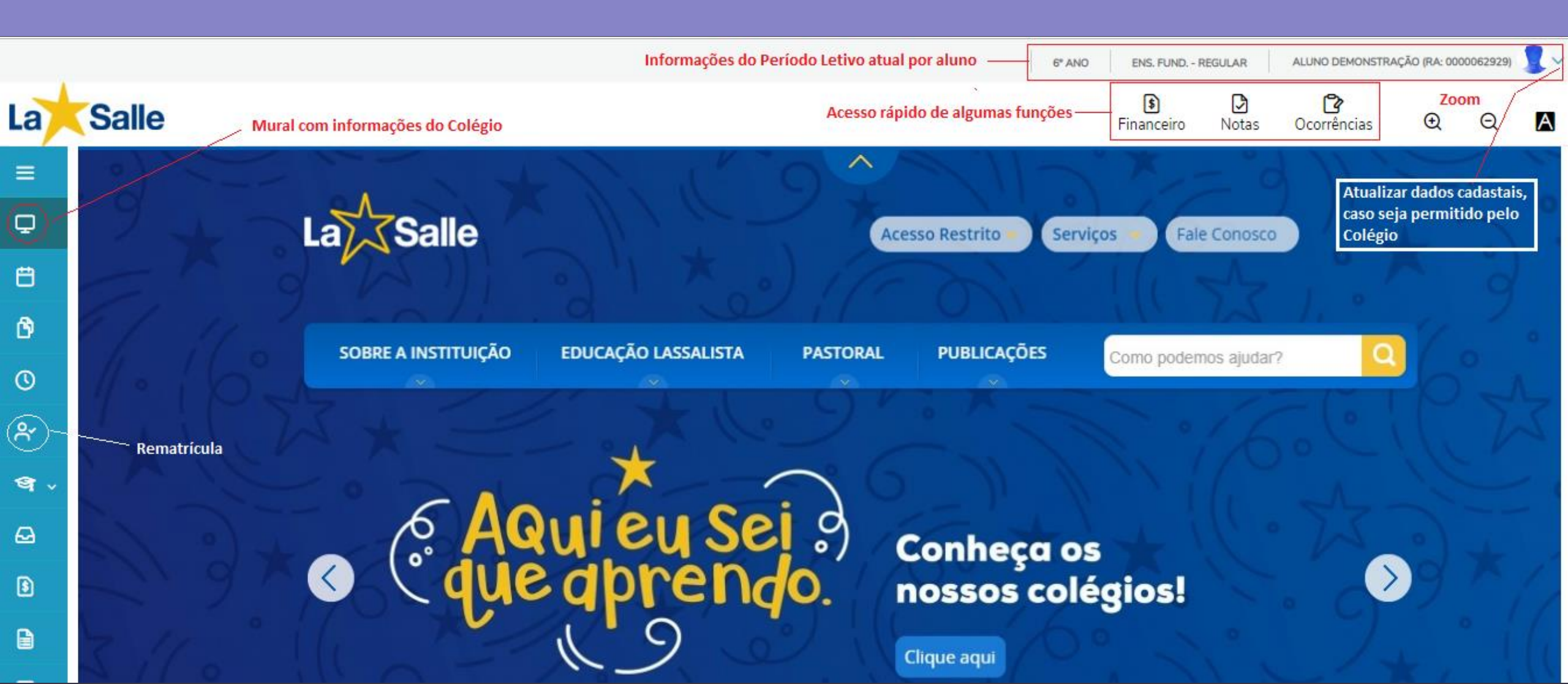

# Etapa 1: Apresentação

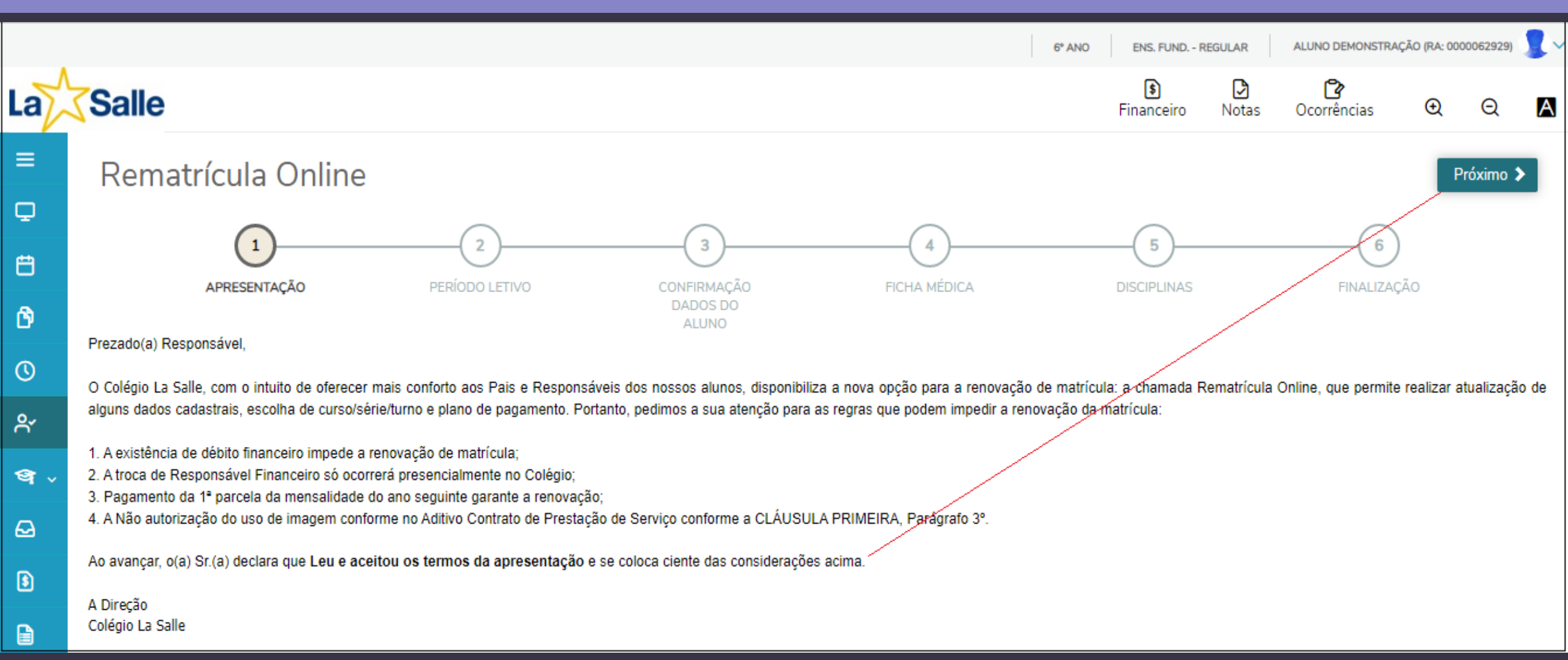

# Etapa 3: Escolha do Curso, Série e Turno

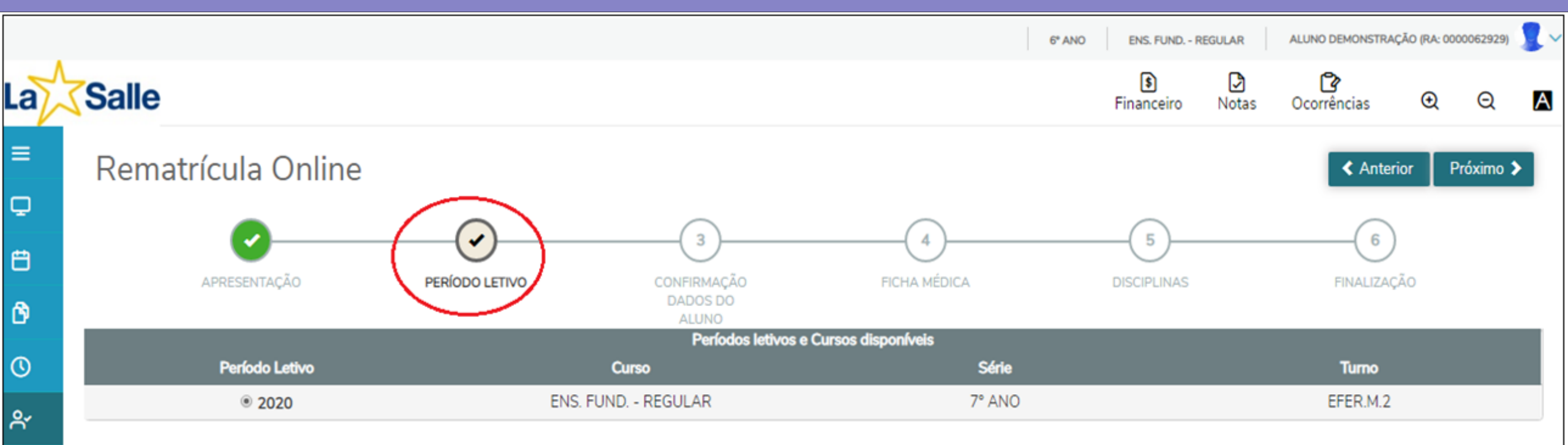

#### Nesta etapa poderá ser apresentada uma das seguintes mensagens de impedimento:

প 🗸

ً

8

Debito financeiro: Há débito financeiro que impede a renovação de sua matrícula. Favor, contatar o Colégio. Documento pendente: Há documentos pendentes que impedem a renovação de sua matrícula. Favor, contatar o Colégio. Ocorrência acadêmica: Há ocorrências que impedem a renovação de sua matrícula. Favor, contatar o Colégio.

Caso ocorra, por favor fazer contato com o Setor de Atendimento do Colégio em que o(a) aluno(a) encontra-se matriculado(a).

#### Etapa 2:

#### Confirmação/Alteração dos dados cadastrais

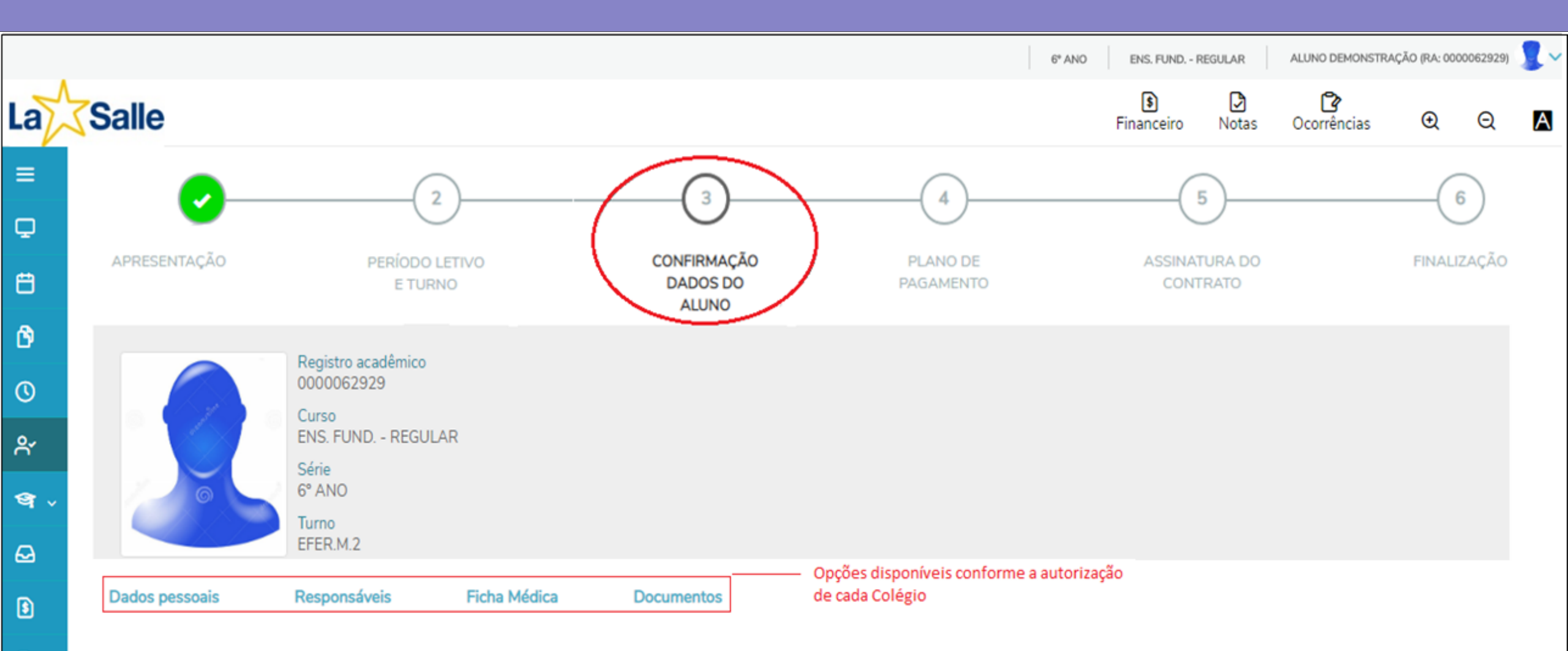

## Etapa 4: Escolha do Plano de Pagamento

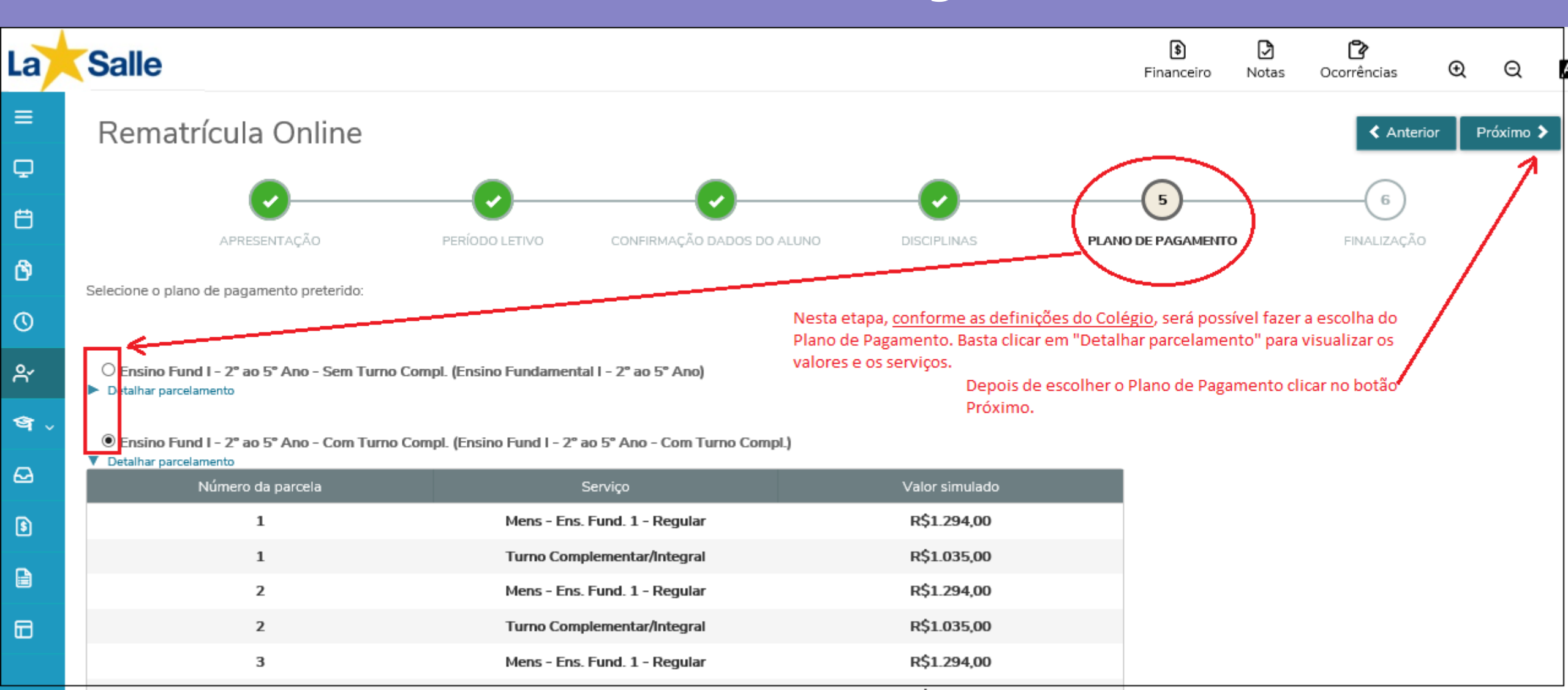

#### Etapa 5:

#### Modelo de contrato antes do Aceite

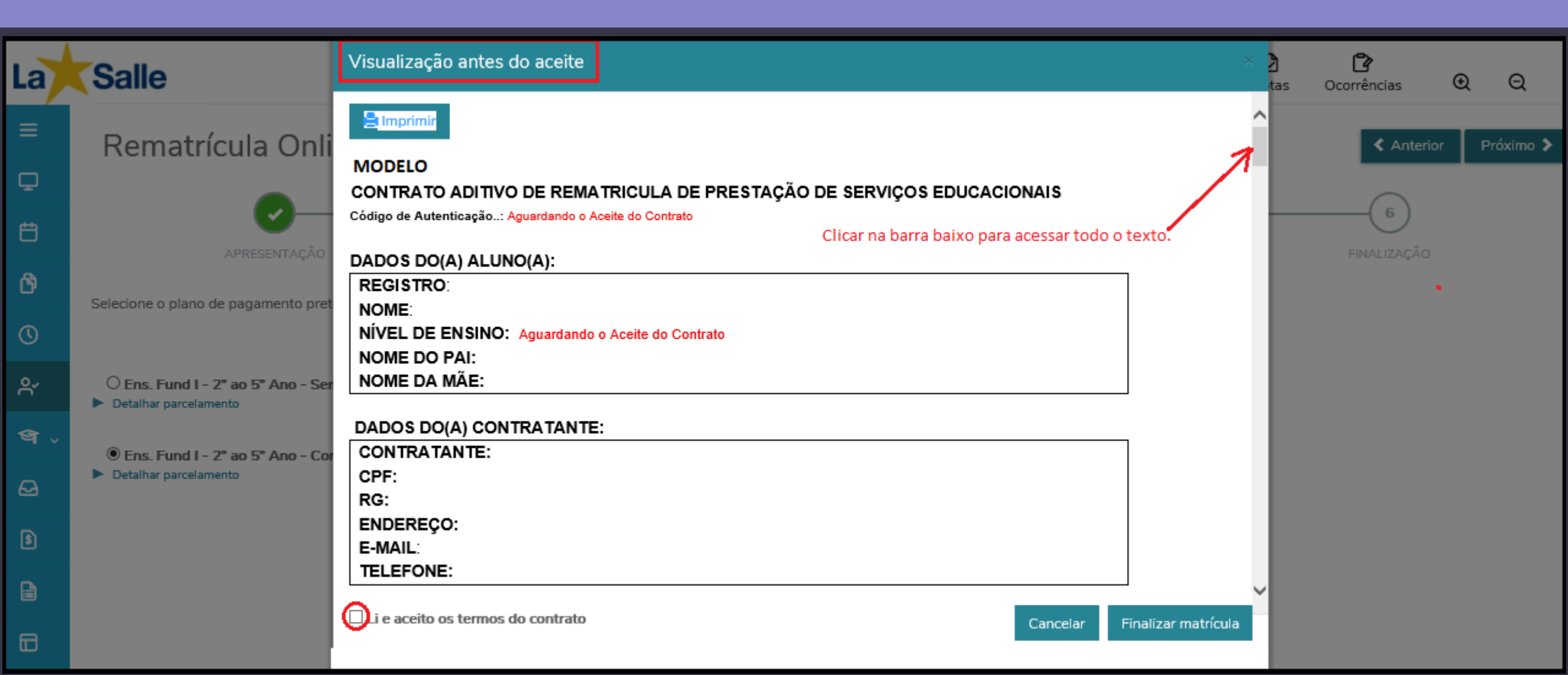

# Etapa 6: Finalização

#### (Após o aceite do contrato)

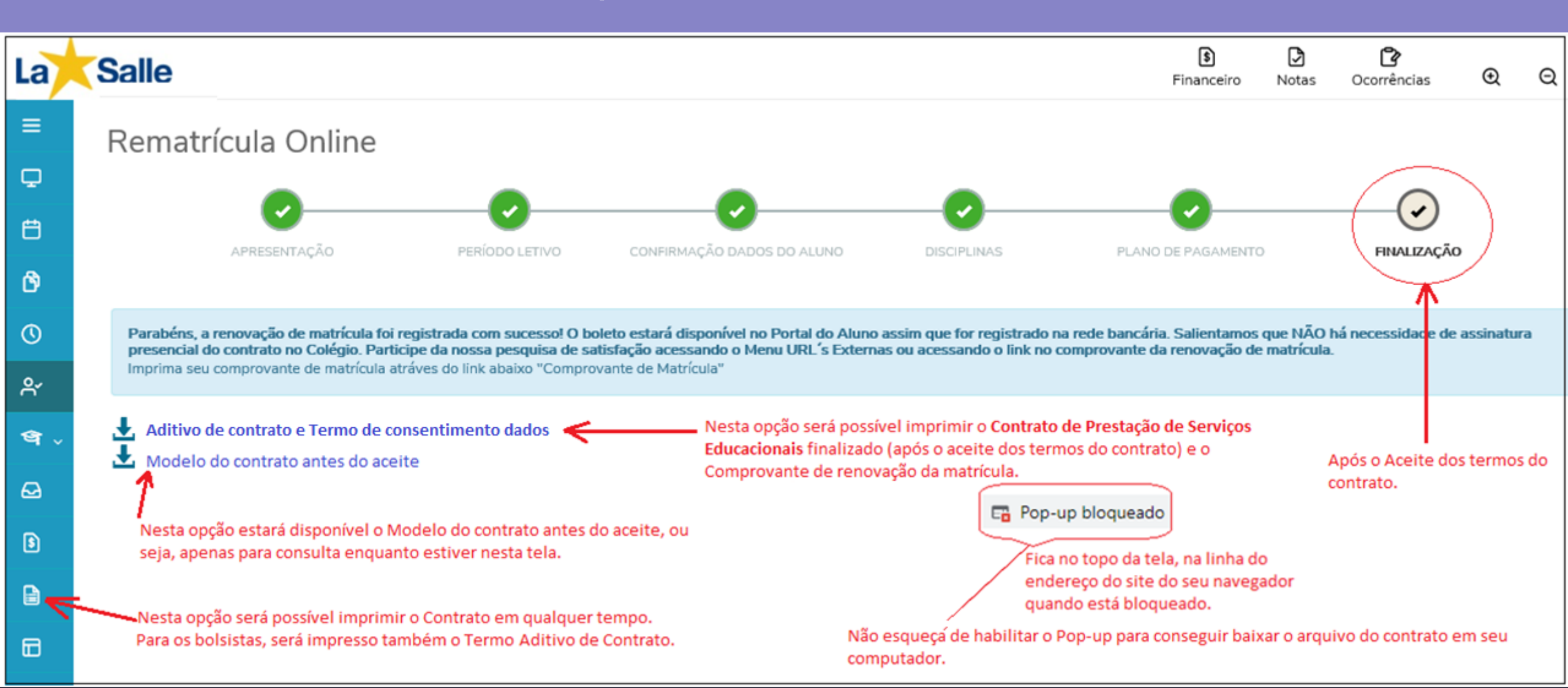

# Impressão do contrato em qualquer tempo e outros relatórios disponíveis

| La  | Salle                                                                                                    | Ccorrênci | ias 🕘 Q          |
|-----|----------------------------------------------------------------------------------------------------|-----------|------------------|
| ≡   | Relatórios: 2021 - Tipos de relatórios: TODOS -                                                                                                    |           |                  |
| P   | 00.01.44 - Contrato 2019 - Prest Serv, Educac, Rede - Portal                                                                                                    |           |                  |
| Ë   | Tipo de relatório: TESOURARIA                                                                                                    |           | Emitir relatório |
| 0   | 00.01.49 - Contrato 2020 - Prest.Serv. Educac. Rede - Portal                                                                                                    |           | Emitir relatório |
| ዯ   | Tipo de relatório: TESOURARIA                                                                                                    |           |                  |
| ধ - | 2°<br>00.01.55 - Contrato 2021_Prest.Serv. Educac. Rede_Portal_Renovação  Disponível para a impressão da 2ª via conforme a liberação do Colégio. Caso não esteja  disponível, favor fazer contato com o setor de atendimento do seu Colégio. | ≯∎        | Emitir relatório |
| Ø   | Tipo de relatório: TESOURARIA                                                                                                    |           |                  |
| 6   | 00.02.001 - Extrato de Pagtos do Ensino Regular - 2015                                                                                                    |           | Emitir relatório |
| Ø   | Tipo de relatório: TESOURARIA                                                                                                    |           |                  |
| & ~ | 00.02.001.01 - Extrato de Pagtos do Ensino Regular - 2016                                                                                                    |           | Emitir relatório |
|     | Tipo de relatório: TESOURARIA<br>Relatórios disponíveis                                                                                                    |           |                  |

# Acesso ao Extrato Financeiro Boleto

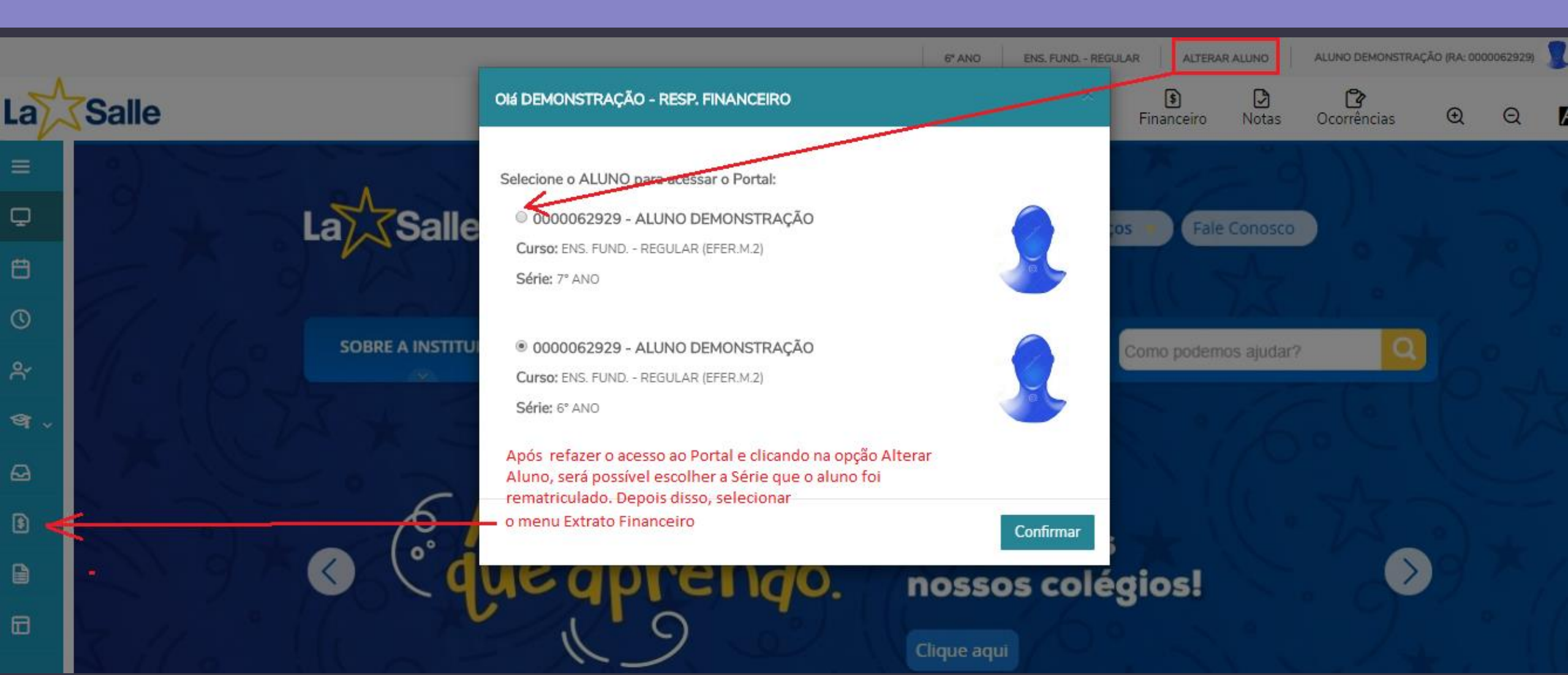

# Visão ao Extrato Financeiro Boleto

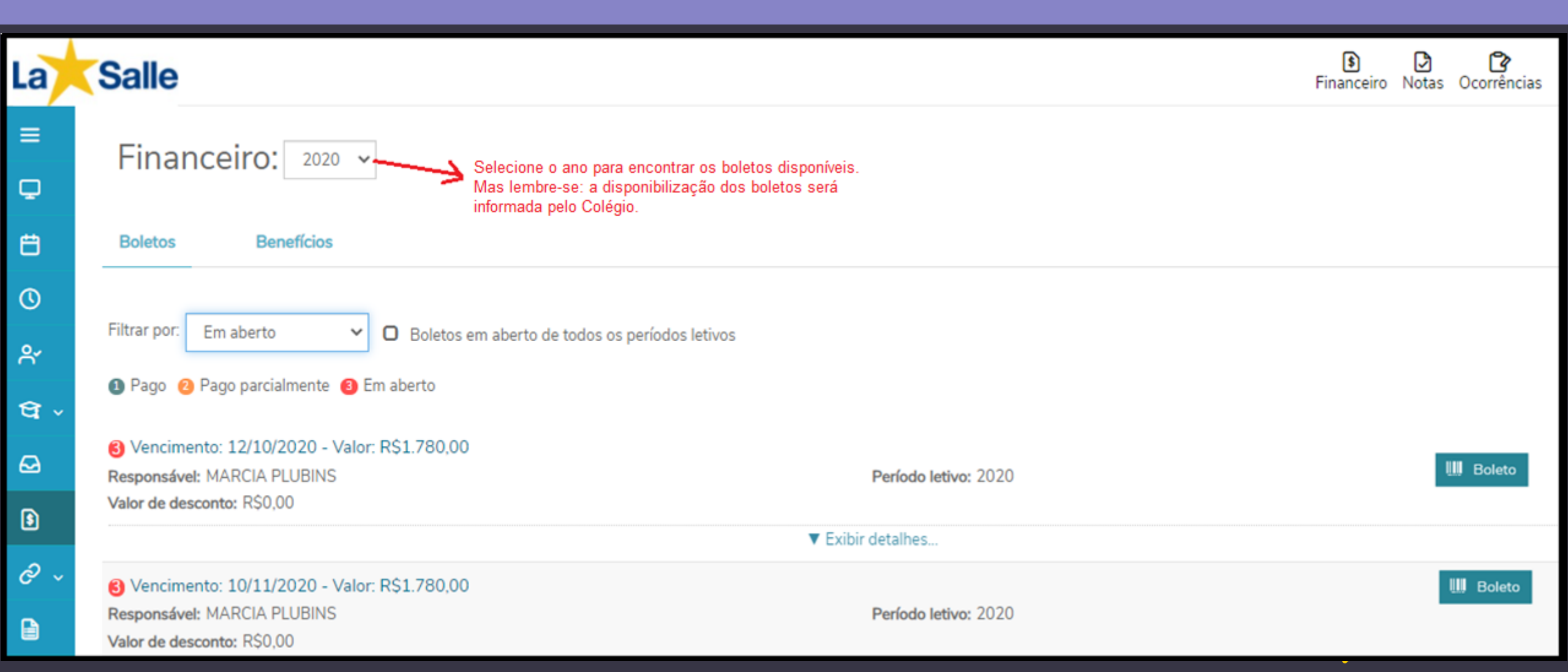

### Ainda com dúvidas?

#### Entre em contato com a sua unidade e solicite ajuda.

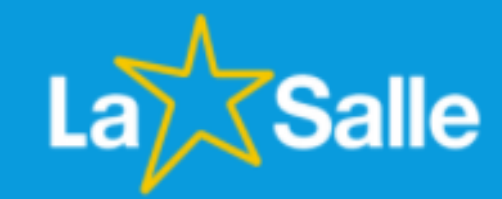